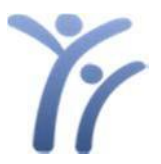

## Irvine Unified School District How to View Classes on the Parent Portal

Step 1: Start by accessing the Parent Portal login screen: https://my.iusd.org

Ensure that you are on the correct school year before entering your email address. Once you have your email address entered, Click NEXT. Enter your password, click SIGN IN.

Please note - We also have a link with these instructions on the login page. "How to view class schedules".

| Irvine Unified School District                                                                                                    | Irvine Unified School District                    |  |  |
|----------------------------------------------------------------------------------------------------|---------------------------------------------------|--|--|
| English   English   Englis | English –<br>Aeries<br>Student Information System |  |  |
| Email                                                                                                    | < Password                                        |  |  |
| NEXT<br>Forgot Password? Create New Account                                                                                                    | SIGN IN Forgot Password? Create New Account       |  |  |

This is the IUSD Parent/Student Portal

This is the login page for the 2019-2020 school year, in order to access summer school or last year's data (2018-2019) and grades, please click here

How to view class schedules

For assistance, please contact Helpdesk@iusd.org.

## Step

## 2:

From the Home Page, select Classes and then select Classes.

| Home | Student Info | Grades | Classes | Medical | Test Scores |  |
|------|--------------|--------|---------|---------|-------------|--|
|      |              |        | Classes |         |             |  |

## Step 3:

Once on the Classes screen, you will need to **DESELECT** 'View Only Current Term' in order for the classes to display.

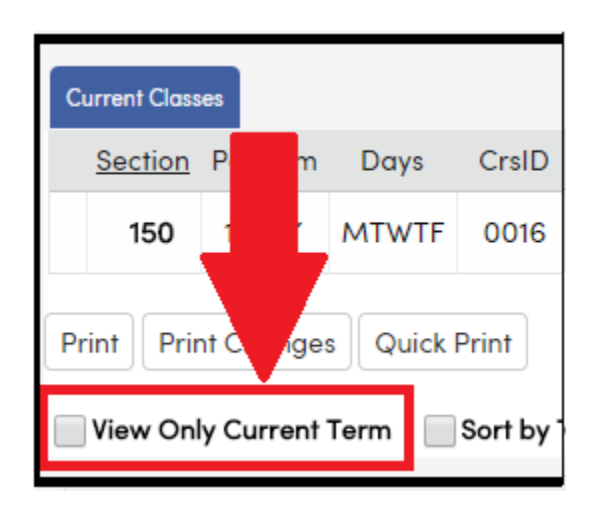